| Outlook Exp             | ress メール | 設定マニュアル |  |
|-------------------------|----------|---------|--|
| メールの設定(Outlook Express) |          |         |  |

① [スタート] → [すべてのプログラム] →[Outlook Express]をクリックします。

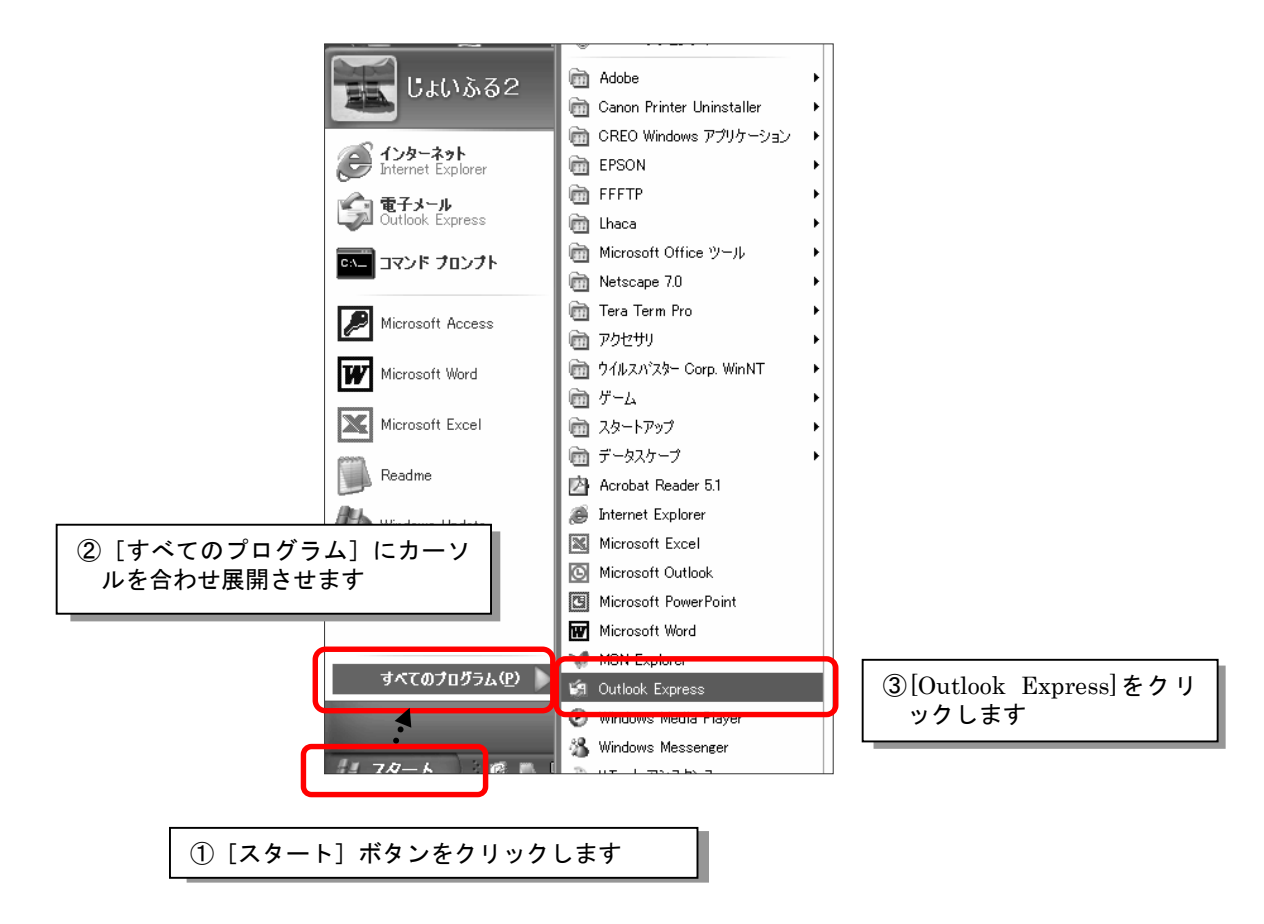

- ② [インターネット接続ウィザード] が立ち上がります。
  - ※ インターネット接続ウィザードが立ち 上がらない場合は次ページをご覧下さ い。

| インターネット接続ウィザード           | $\mathbf{X}$                        |
|--------------------------|-------------------------------------|
| 名前                       | ×.                                  |
| 電子メールを送信するときに、名<br>ください。 | a前が [送信者] のフィールドに表示されます。表示する名前を入力して |
| 表示名( <u>0</u> ):         | 例:Taro Chofu                        |
|                          | < 戻る(B) 入へ(M) > ( <b>キャンセル</b> )    |

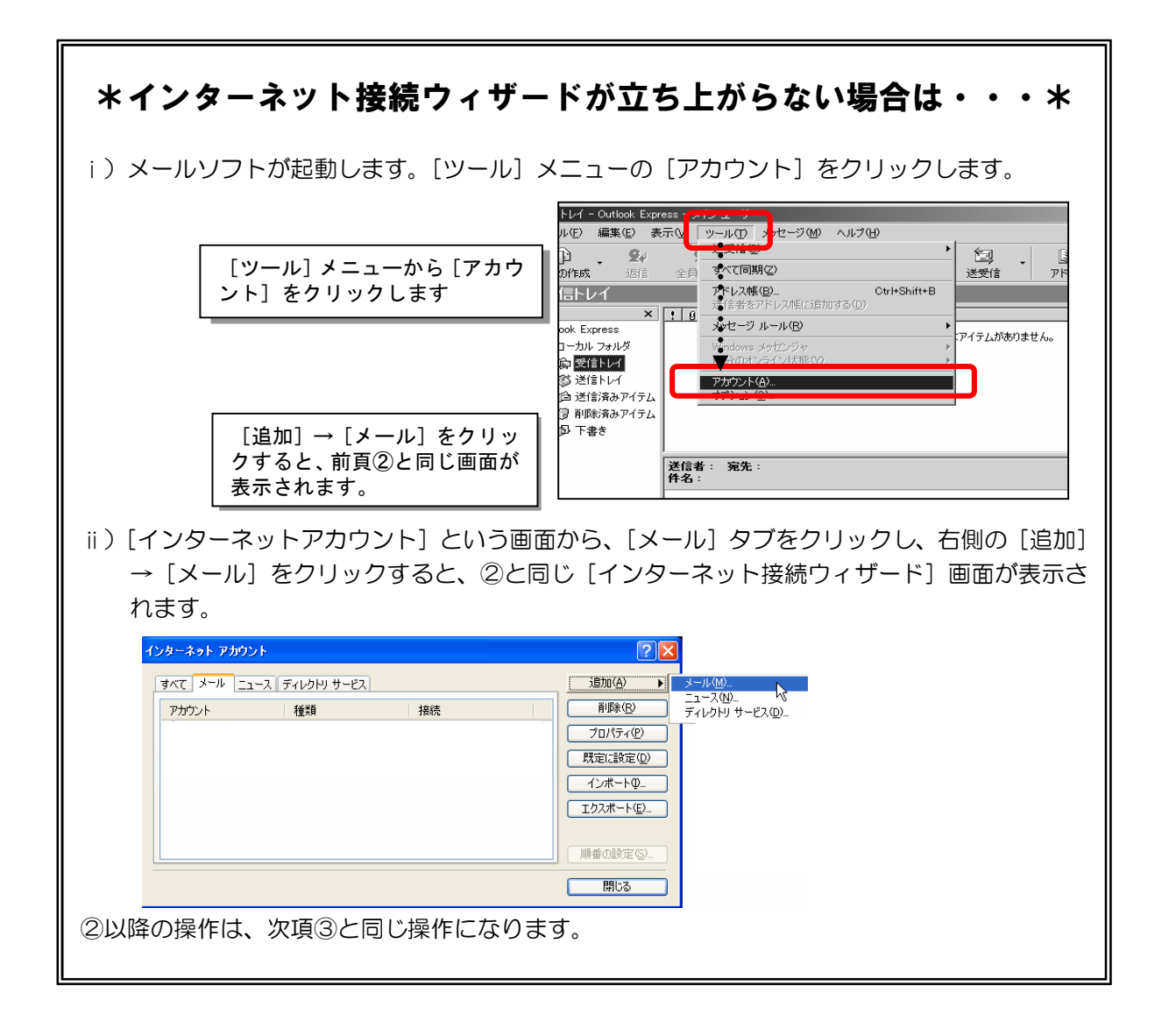

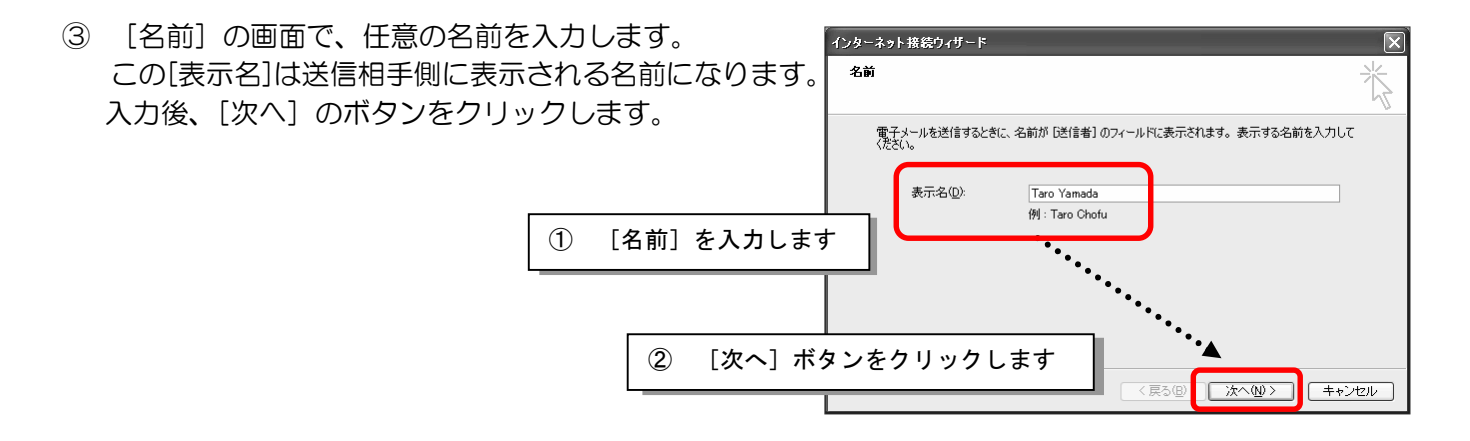

④ [インターネット接続ウィザード]が起動します。ここでは、お手元に届いている「設定案内書」 の記載内容をご参照の上、各項目の設定を行って下さい。

[電子メールアドレス]に、「設定案内書」の「電子メールアドレス」を入力し、[次へ] ボタンをク リックします。

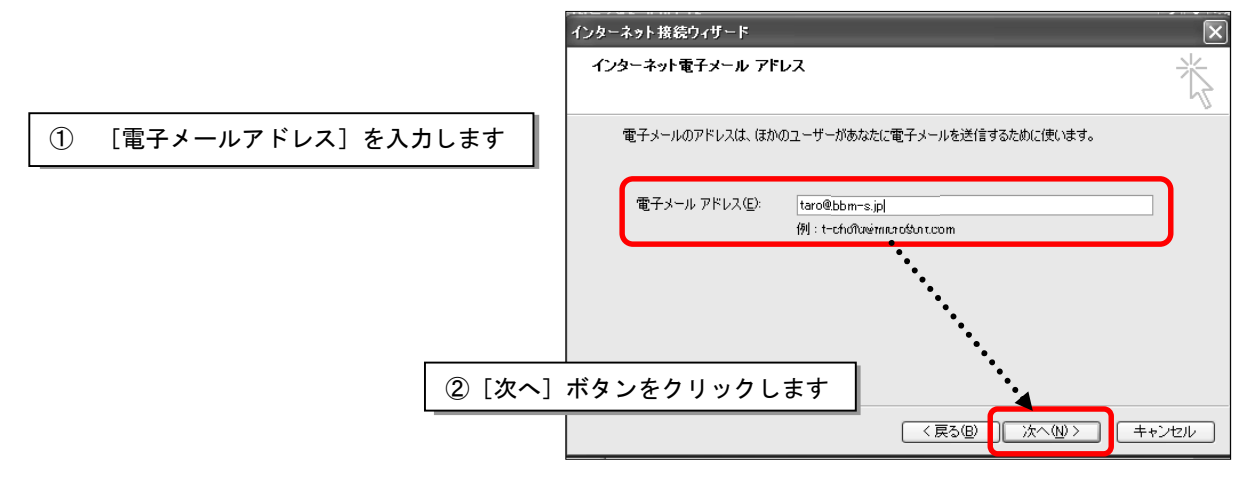

⑤ [受信メールサーバーの種類]が「POP3」となっていることを確認します。 「受信メールサーバー」、「送信メールサーバー」名を入力し、「次へ」ボタンをクリックします。

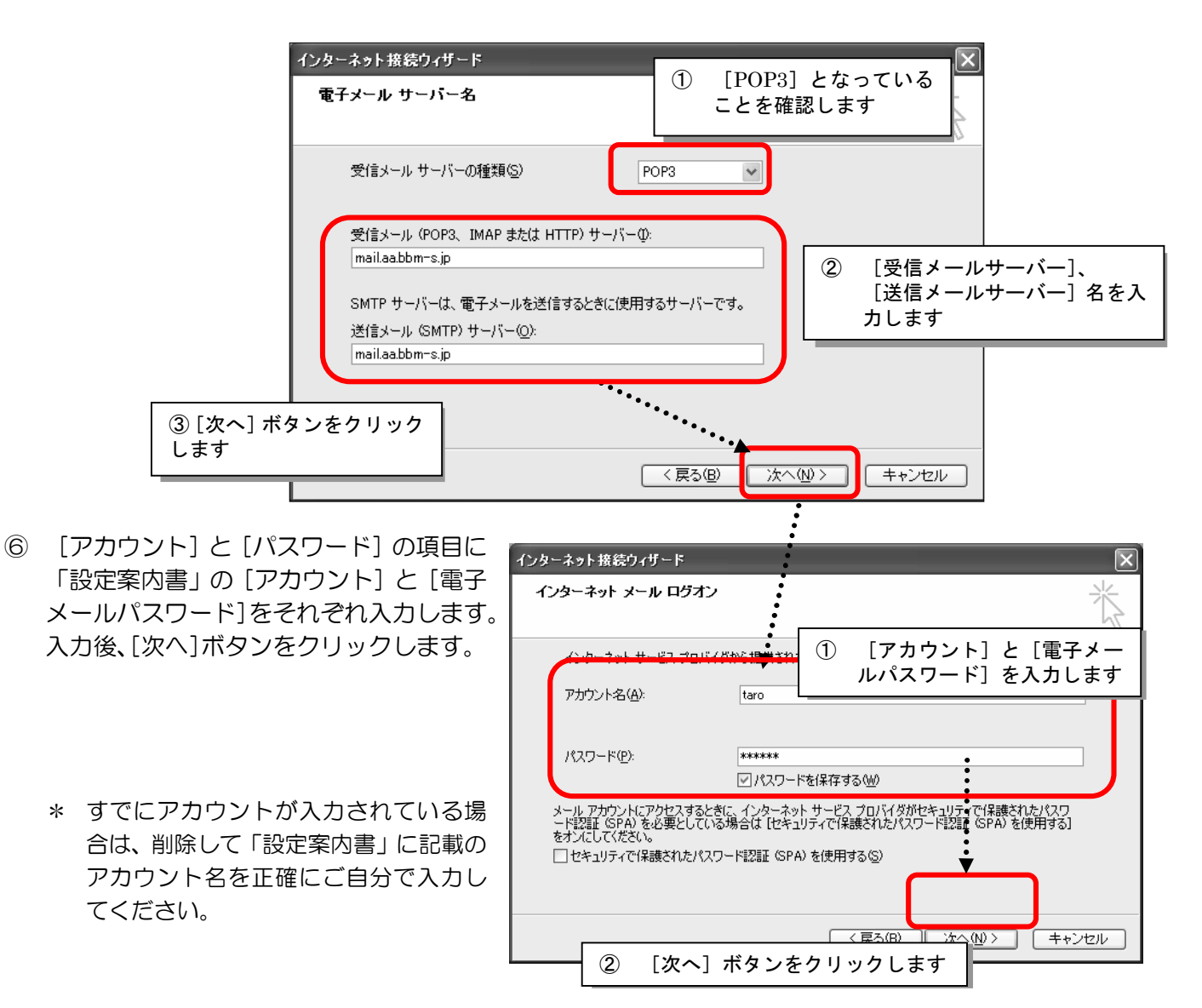

(?) [設定完了]の画面で[完了]ボタンをクリックすると、元の画面に戻り、手順②~??で設定したアカ ウントが登録されます。

このアカウントを選択し [プロパティ]をクリックします。

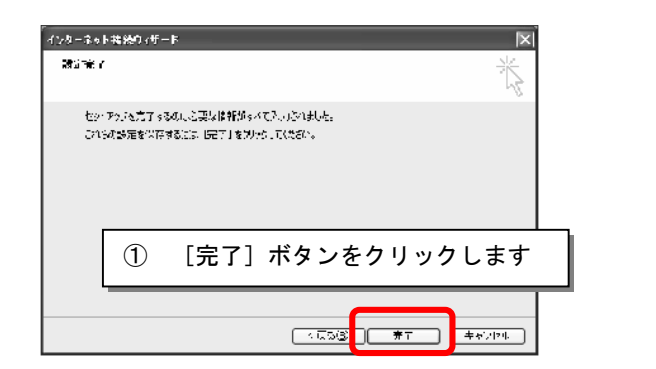

| インターネット アカウ              | ント                 |                   | ?×                                 |
|--------------------------|--------------------|-------------------|------------------------------------|
| すべて メール ニ                | ュース ディレクトリ サービス    |                   | <u></u> ●                          |
| アカウント<br>「合mailaa.jfuljp | 種類<br>メール (既定)     | 接続<br>使用可能な接続     | <u>=====</u><br>ブロパティ( <u>P</u> )  |
|                          |                    |                   | <u>インボートΦ.</u><br>「カスボート <u>Φ.</u> |
| 2                        | [設定したアプ<br>[プロパティ] | カウント]を選<br>をクリックし | 選択し、<br>レます <sup>118定(S)</sup>     |
|                          | •                  | ·•••              |                                    |

- ⑧ 「全般」タブの [メールアカウント] を分かりやすい 名前に変更します。
  - \* 変更しなくても差し支えはありません。
  - \* 設定内容の確認・変更もこのウィンドウで行えます。

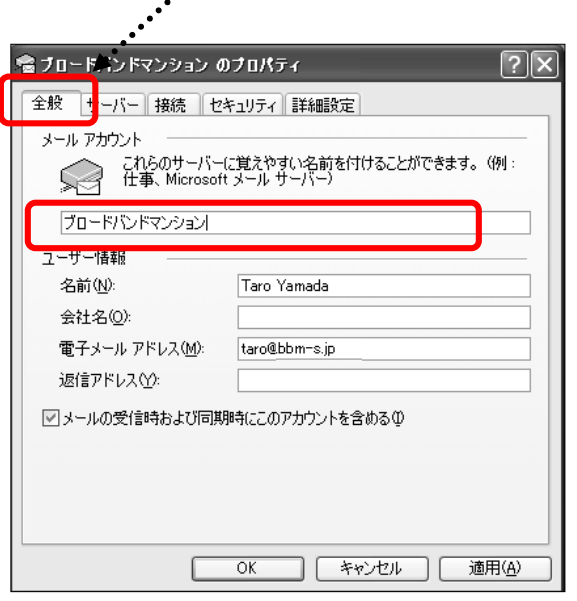

⑨ [サーバー] タブの [このサーバーは認証が必要] にチェックを入れます。 右下の[設定(E)]をクリックします。 [受信メールサーバーと同じ設定を使用する]にチェックを入れます。 OK をクリックします。

| 😪 test_mail のプロパティ        | ? 🔉                         | 4                                 |
|---------------------------|-----------------------------|-----------------------------------|
| 全般 サーバー 持続 セ              | キュリティ 詳細設定                  |                                   |
| サーバー情報 ――                 |                             |                                   |
| 受信メール サーバーの種類             | 價( <u>M</u> ): POP3         | 送信メール サーバー ? 🔀                    |
| 受信メール (POP3)(D):          | mail.aa.bbm-s.jp            |                                   |
| 送信メール (SMTP)( <u>U</u> ): | mail.aa.bbm-s.jp            | ◎ 受信メール サーバーと同じ設定を使用する(U)         |
| 受信メール サーバー ―              |                             | C) ンタのアオウントとパスワードでログオン/する(O)      |
| アカウント名(C):                | abc.xxxx                    |                                   |
| パスワード(P):                 | *****                       | アカワント名(空)                         |
|                           | ☑ パスワードを保存する(₩)             | パスワード(P):                         |
| □ セキュリティで保護され;            | たパスワード認証でログオンする( <u>S</u> ) | ▶ パスワードを保存する(\)                   |
| 送信マール サーバー                |                             | □ セキュリティで(保護された)(スワード認証でログオンする(S) |
| ▶ このサーバーは認証が。             | 必要♡/ 設定(E) ♪                |                                   |
|                           |                             | OK キャンセル                          |
|                           |                             |                                   |
|                           |                             |                                   |
|                           | OK キャンセル 適用( <u>A</u> )     |                                   |

⑩ 元の画面に戻ります。

[詳細設定] タブをクリックします。下記の画面が開きます。

| 😪お客さまPOP:       | 名 のプロパティ                                |                              | ?×               |      |
|-----------------|-----------------------------------------|------------------------------|------------------|------|
| 全般   サ−/        | 、<br>、- 接続 セキュリティ 部                     | ¥細設定 ]                       |                  |      |
| サーバーのボ<br>送信メーノ | ート番号<br>レ (SMTP)( <u>(</u> ):<br>(587   |                              | 値を使用( <u>U</u> ) |      |
| □ このサ<br>受信マー+  | ーハーはゼキュリティビ1未載され<br>1. (POP3)(か) 110    | 1/2接続 (SSL) 加必要              | €( <u>0</u> )    |      |
| ション ノ<br>一 このサ  | レバーはセキュリティで保護され                         | し<br>した接続 (SSL) が必要          | ŧ(c)             |      |
| サーバーのタ          | <i>ተ</i> ፈምዕኑ                           |                              |                  |      |
| 短い =            | - J 長い                                  | 1分                           |                  |      |
| 送信 -            |                                         |                              |                  |      |
| □ 次のt           | ヤイズよりメッセージが大きい場                         | 合は分割する( <u>B</u> )           |                  |      |
| 60              | КВ                                      |                              |                  |      |
| 配信              | ·                                       | <b>`</b>                     |                  |      |
|                 | 「「にメッセージのコピーを置く吐」                       |                              |                  |      |
|                 | =/ヽ=/ハらカリリヌヌ 9の\型<br>  絵溶みアイテム] を空に! たら | ▶ □10<br>サーバーから間II金(M)       | »                |      |
|                 | PARADO TO BALLECORO                     | ( ) / 1 // 001188.4 <u>0</u> |                  |      |
|                 | ок                                      | キャンセル                        | 適用( <u>A</u> )   |      |
| 送信              | ミメール(SMTP)                              | ) IZ"587" (                  | と入力して下           | さい。  |
| 受信              | ミメール(POP3)                              | に"110"と                      | 入力して下さ           | 561. |
| 適F              | 目をクリック→OK                               | をクリック→                       | プロパティを           | 閉じて  |

① [接続] タブの [接続] の画面で [このアカウントには次の接続を使用する] にチェックし、[ローカルエリアネットワーク (LAN)] を選びます。[適用] ボタンをクリックし、[OK] ボタンをクリックします。

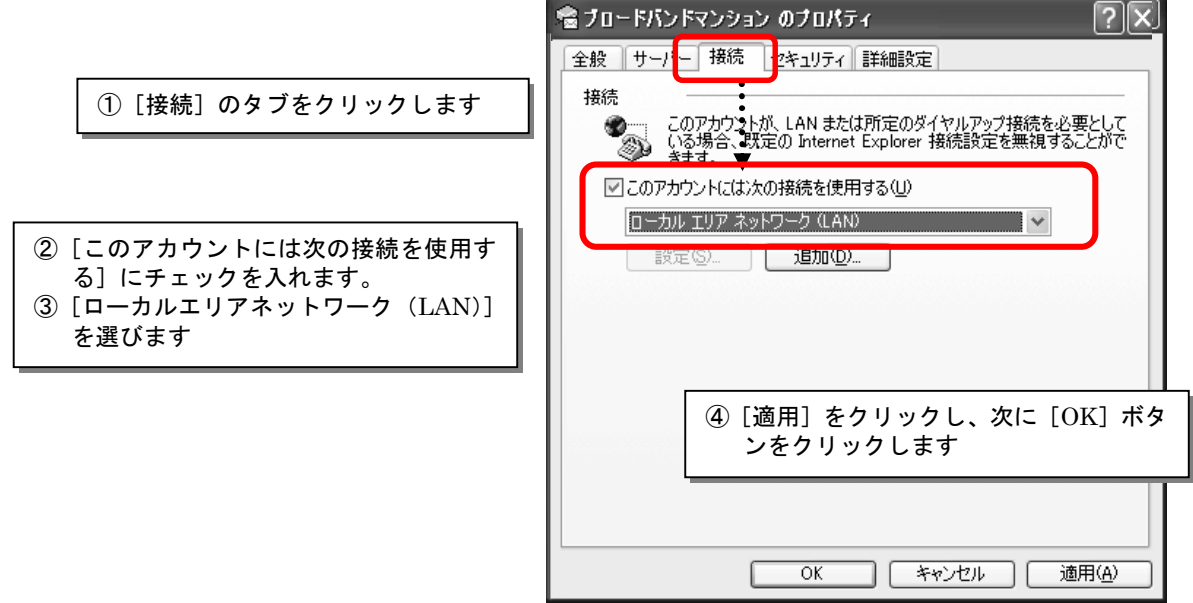

12 元の画面に戻ります。

[規定に設定]をクリックし、アカウ ントに[メール(規定)]が設定された ことを確認してください。

[閉じる] ボタンをクリックして、画面を 終了します。

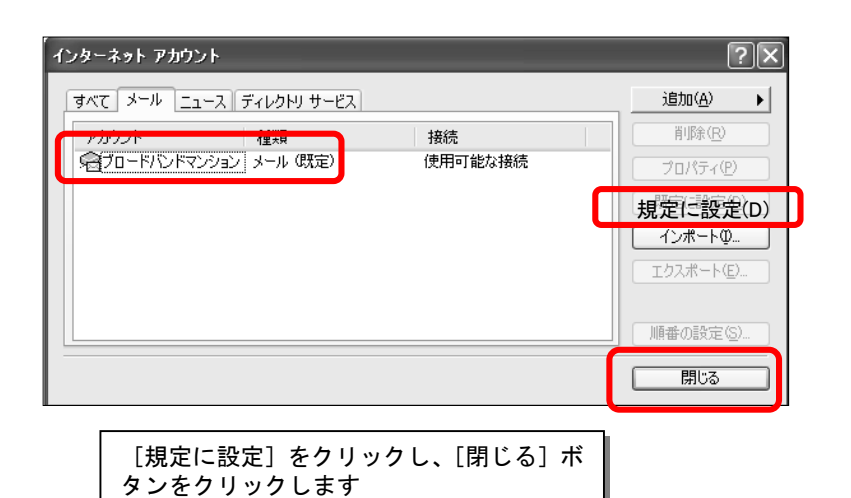

以上でメールの設定は終了です。

## 補 足1 : 今までご使用になられていた電子メール設定がある場合

## I. これまで使われていたプロバイダーの電子メールを今後は使われない場合

プロバイダー解約後、ご利用にならないアカ ウントが残っているとエラーになります。 不要なアカウントがありましたら、次の手順 で削除してください。

i 削除するアカウントを選択し、[削除] ボ タンをクリックします。

| インターネット アカウント            | ?×                  |
|--------------------------|---------------------|
| すべて メール ニュース ディレクトリ サービス | 追加( <u>A</u> ) 🕨    |
|                          |                     |
|                          |                     |
|                          | インボートФ<br>エクスボート(E) |
|                          | 順番の設定(S)<br>閉じる     |

ii [アカウント '(これまで使われていたプロバイダーのアカウント名)'を削除しますか?]という画面が出ますので、[はい]をクリックします。
これで削除は完了です。

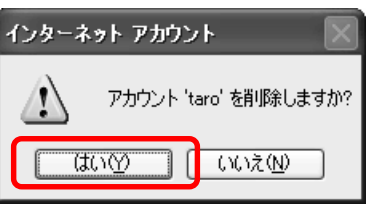

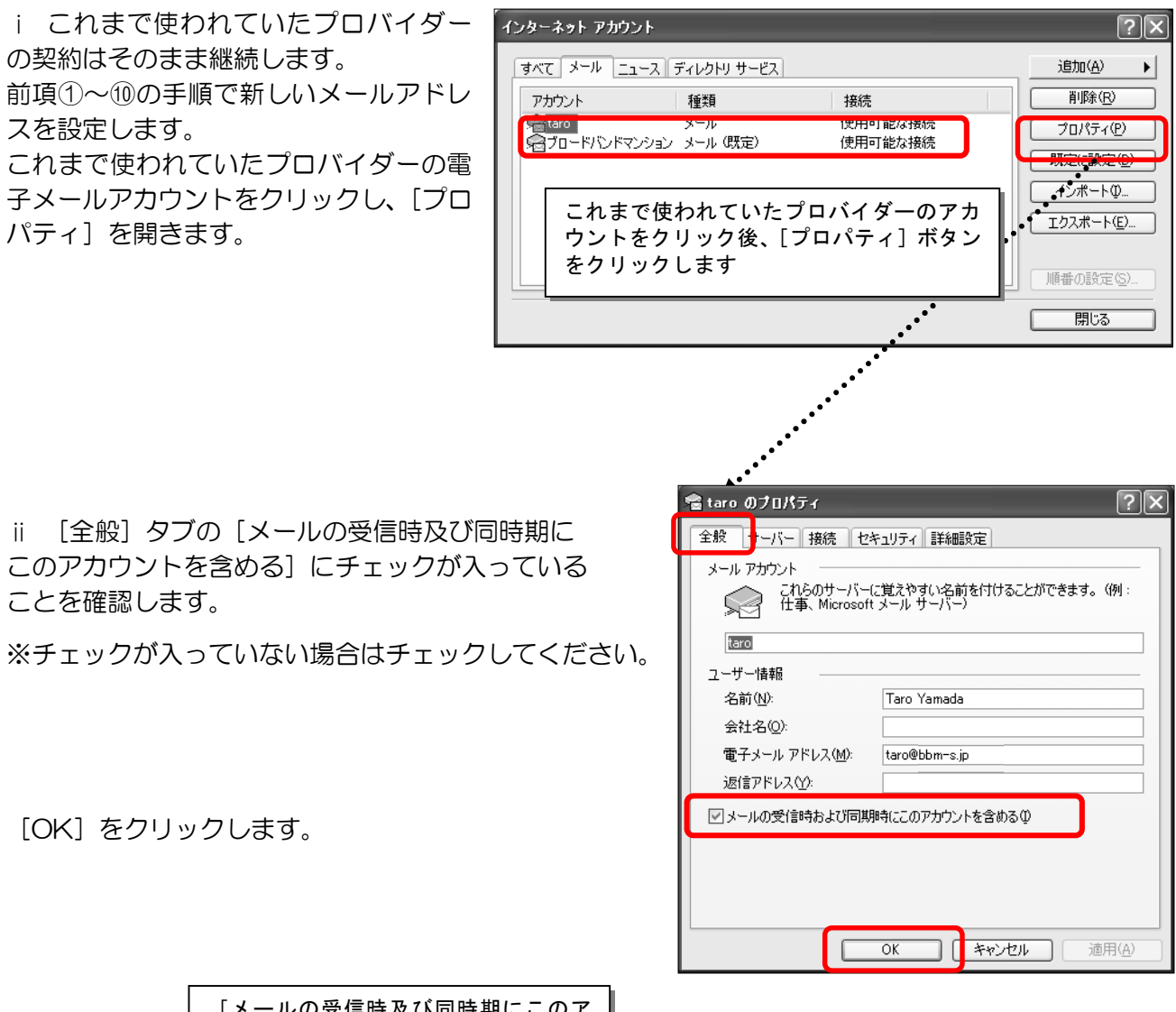

| [メールの受信時及び同時期にこのア  |
|--------------------|
| カウントを含める] にチェックを入れ |
| て、[OK] ボタンをクリックします |